# NXOS - Cancellazione sicura del contenuto del disco

#### Sommario

Introduzione Premesse Come determinare la procedura adatta per se stessi? Preparazione Procedura di utilizzo di Init-System sugli switch con SSD Uso della procedura Add su switch/supervisori/controller di sistema con eUSB Utilizzare Add per scrivere zero byte nelle partizioni rilevanti sul modulo di I/O Ripristino dello switch e reinstallazione del sistema operativo

### Introduzione

In questo documento viene descritto come cancellare il contenuto del disco di uno switch Cisco Nexus, che utilizza utilità Linux standard. Ciò è necessario per alcuni clienti militari e governativi che spostano le apparecchiature da una zona protetta a una zona non protetta o per qualsiasi altro cliente che abbia requisiti di conformità per spostare le apparecchiature dalla propria sede.

#### Premesse

Sono disponibili due opzioni a seconda che lo switch disponga di un'unità SSD o eUSB:

- Init-System viene utilizzato sugli switch con SSD più recenti. Init-System utilizza ATA Secure erase per scrivere 0 binari in tutti i settori dell'unità.
- Per gli switch di modelli precedenti con unità eUSB, è inoltre possibile scrivere 0 in tutti i settori dell'unità, utilizzando il metodo Zero-Byte Erase.

Le utilità standard utilizzate nella procedura documentata utilizzano una serie di comandi che distruggono in modo sicuro i dati sul disco di storage e nella maggior parte dei casi rendono difficile o impossibile il recupero dei dati.

La presente guida illustra entrambi i processi con gli switch Cisco Nexus serie 3000, Cisco Nexus serie 5000, Cisco Nexus serie 9000, Cisco Nexus serie 7000 e Cisco MDS, ma è valida per la maggior parte degli altri switch Cisco Nexus, a condizione che si disponga di un accesso initsystem o Bash. Se lo switch o la versione software in esecuzione non sono supportati per abilitare **feature bash** per accedere alla shell Bash, aprire una richiesta di servizio con Cisco TAC per ottenere assistenza nell'utilizzo di un plug-in di debug per questa procedura.

#### Come determinare la procedura adatta per se stessi?

se il PID restituisce il valore **0**, il sistema utilizza un'unità SSD e può utilizzare il metodo Init-System per cancellare l'unità. Se il PID restituisce il valore 1, il sistema utilizza un'unità eUSB ed è necessario utilizzare il metodo Zero-Byte Erase.

```
F340.23.13-C3064PQ-1# config terminal
Enter configuration commands, one per line. End with CNTL/Z.
F340.23.13-C3064PQ-1(config)# feature bash-shell
F340.23.13-C3064PQ-1(config)#
F340.23.13-C3064PQ-1(config)# exit
F340.23.13-C3064PQ-1# run bash bash-4.2$ cat /sys/block/sda/queue/rotational 1
bash-4.2$
```

Dopo aver eseguito la procedura precedente, se non è ancora chiaro quale tipo di unità è presente nel sistema e quale procedura utilizzare per cancellare in modo sicuro il contenuto del disco, aprire una richiesta di servizio con Cisco TAC.

#### Preparazione

Prima di cancellare il contenuto dell'unità, è necessario disporre dei seguenti elementi:

- 1. Accesso da console allo switch.
- 2. Accesso a un server TFTP tramite l'interfaccia management0, necessaria per eseguire il backup della configurazione corrente e ripristinare il sistema operativo.
- 3. Una copia di backup di running-config e di tutti gli altri file che si desidera salvare dal sistema in modalità offline.

**Nota:** Si consiglia vivamente di eseguire questa procedura su parti non più in produzione o installate nello chassis di produzione. Prima di eseguire questa procedura, è necessario spostare i dispositivi o le parti in un ambiente non di produzione per evitare interruzioni non intenzionali della rete.

#### Procedura di utilizzo di Init-System sugli switch con SSD

**Nota:** Quando si esegue questa procedura su un Supervisor all'interno di uno switch modulare, si consiglia di lasciare installato nel sistema solo il Supervisor che si intende eseguire.

- 1. Ricaricare o spegnere e riaccendere lo switch mentre è collegato tramite la console.
- 2. Durante l'avvio dello switch, utilizzare CTRL-C per visualizzare il prompt dello switch in loader>.
- 3. Dal prompt loader>, immettere cmdline recoverymode=1. In questo modo, l'avvio dello switch viene interrotto al prompt **switch(boot)#**:

loader > cmdline recoverymode=1

4. Avviare la procedura di avvio con boot bootflash:<nxos\_filename.bin>.

loader > boot bootflash:nxos.7.0.3.17.8.bin

5. Lo switch viene avviato al prompt switch(boot)#. A questo prompt, 0 su tutti i blocchi nella nvram, ad eccezione dei blocchi di licenza, usando clear nvram CLI e init system CLI. Nota: questo test è stato eseguito su un N9K-C9372TX-E con una CPU Intel Core i3- a 2,50 GHz e un SSD 110G. Tempo totale per il sistema di inizializzazione impiegato circa 8 secondi: switch(boot)# clear nvram

switch(boot)# init system This command is going to erase your startup-config, licenses as well as the contents of your bootflash:. Do you want to continue? (y/n) [n] y

6. Al termine del passaggio 5, ricaricare lo switch:

switch(boot)# reload
This command will reboot this supervisor module. (y/n) ? y

### Uso della procedura Add su switch/supervisori/controller di sistema con eUSB

1. Accedere all'account admin dello switch tramite la porta della console.

**Nota:** Quando si esegue questa procedura su un Supervisor all'interno di uno switch modulare, si consiglia di installare solo il Supervisor per il quale si intende eseguire la procedura.

2. Abilitare **feature bash-shell** dalla modalità di configurazione e immettere il prompt Bash con **run bash** (solo N3K/9K). per altri switch Cisco Nexus, è necessario un plug-in di debug per poter accedere a Bash).

3. Ottenere l'accesso alla radice con sudo su -

**Nota:** Questo passaggio può essere ignorato per gli switch Cisco Nexus serie 7000 che usano un plug-in di debug per questa procedura.

bash-4.2\$ sudo su root@F340#

4. Se si esegue questa procedura su un controller di sistema installato in uno switch Nexus serie 9000, è necessario effettuare il login remoto al numero di slot sul quale si desidera eseguire questa procedura. Ad esempio, qui viene fatto per il Controller di sistema nello slot 29:

N9K-EOR# run bash bash-4.2\$ sudo su - root@N9K-EOR#rlogin lc29 root@sc29:~# 5. Verificare le dimensioni del blocco di ciascun disco con fdisk -I. Su un N3K-C3064PQ-10X ha solo /dev/sda @ 512 byte, vedere qui:

**Nota:** Su alcuni switch Cisco Nexus potrebbero essere presenti più dischi. È necessario tenerne conto quando si esegue l'operazione di aggiunta. Ad esempio, N7K-SUP2 contiene /dev/sda, /dev/sdb, /dev/sdc/, /dev/md2, /dev/md3, /dev/md4, /dev/md5, e **/dev/md6**. Per completare correttamente la procedura di cancellazione sicura è necessario eseguire l'operazione dd su ognuna di esse.

**Nota:** Sugli switch Cisco Nexus serie 9000, il controller di sistema dispone di /dev/mtdblock0, /dev/mtdblock1, /dev/mtdbloc2, /dev/mtdblock3, /dev/mtdblock4, **/dev/mtdblock5** e **/dev/mtdblock6**. Per completare correttamente la procedura di cancellazione sicura, è necessario eseguire l'operazione Add su ognuna di esse.

root@F340# fdisk -1

Disk /dev/sda: 2055 MB, 2055208960 bytes 64 heads, 62 sectors/track, 1011 cylinders Units = cylinders of 3968 \* **512** = 2031616 bytes Disk identifier: 0x8491e758

| Boot | Start | End                                         | Blocks                                                             | Id                                                                                                    | System                                                                                                    |
|------|-------|---------------------------------------------|--------------------------------------------------------------------|----------------------------------------------------------------------------------------------------|----------------------------------------------------------------------------------------------------|
|      | 1     | 5                                           | 9889                                                               | 83                                                                                                    | Linux                                                                                                    |
|      | б     | 45                                          | 79360                                                              | 5                                                                                                    | Extended                                                                                                    |
|      | 67    | 1011                                        | 1874880                                                            | 83                                                                                                    | Linux                                                                                                    |
|      | 46    | 66                                          | 41664                                                              | 83                                                                                                    | Linux                                                                                                    |
|      | б     | 26                                          | 41633                                                              | 83                                                                                                    | Linux                                                                                                    |
|      | 27    | 45                                          | 37665                                                              | 83                                                                                                    | Linux                                                                                                    |
|      | Boot  | Boot Start<br>1<br>6<br>67<br>46<br>6<br>27 | Boot Start End<br>1 5<br>6 45<br>67 1011<br>46 66<br>6 26<br>27 45 | Boot         Start         End         Blocks           1         5         9889           6         45         79360           67         1011         1874880           46         66         41664           6         26         41633           27         45         37665 | Boot         Start         End         Blocks         Id           1         5         9889         83           6         45         79360         5           67         1011         1874880         83           46         66         41664         83           6         26         41633         83           27         45         37665         83 |

6. Scrivere un byte zero in ogni settore del disco.

**Nota:** Questo test è stato eseguito su un N3K-C3064PQ-10X con una CPU Intel Celeron P4505 a 1,87 GHz e 13G eUSB. Il processo Zero-Byte ha richiesto circa 501 secondi.

root@F340# dd if=/dev/zero of=/dev/sda bs=512

Nota: In questa fase è prevista la visualizzazione dei messaggi del kernel su alcune parti.

7. Una volta completato il passaggio cinque, ricaricare lo switch, il Supervisor o il controller di sistema:

**Nota:** Per ricaricare il controller di sistema in uno switch modulare Cisco Nexus serie 9000, usare il comando **reload module <slot\_number>** CLI.

F340.23.13-C3064PQ-1# exit F340.23.13-C3064PQ-1# reload WARNING: There is unsaved configuration!!! WARNING: This command will reboot the system Do you want to continue? (y/n) [n] y

## Utilizzare Add per scrivere zero byte nelle partizioni rilevanti sul modulo di I/O

1. Accedere all'account admin dello switch tramite la porta della console.

2. Abilitare **feature bash-shell** dalla modalità di configurazione e immettere il prompt Bash con **run bash** (solo N3K/N9K). per altri switch Cisco Nexus, è necessario un plug-in di debug per poter accedere a Bash). Se è necessario un plug-in di debug, contattare Cisco TAC e seguire il passaggio 3 anziché il passaggio 2.

**Nota:** Per accedere al comando LC/FM dal prompt di Bash, immettere **rlogin Ic#** CLI dopo aver ottenuto l'accesso alla directory principale. A questo punto, sostituire **#** nella CLI con il numero di slot su cui si desidera eseguire l'operazione.

N7K-1# config terminal Enter configuration commands, one per line. End with CNTL/Z. N7K-1(config)# feature bash-shell N7K-1(config)# exit N7K-1# run bash bash-4.3\$

N9K-EOR# run bash bash-4.2\$ sudo su - root@N9K-EOR#rlogin lc22 root@fm22:~#

3. Per gli switch Cisco Nexus che usano il plug-in di debug, verificare che il plug-in di debug per la versione software in esecuzione sia copiato su bootflash, quindi caricare il plug-in di debug sul modulo per cui si desidera eseguire la procedura di cancellazione sicura per:

**Nota:** È disponibile un'immagine del plug-in di debug separata da utilizzare per i moduli di I/O degli switch Nexus serie 7000 rispetto all'immagine del plug-in di debug disponibile per i moduli Supervisor. Usare l'immagine LC per la versione software in esecuzione sullo switch.

4. Quindi, per le schede di linea Cisco Nexus serie 7000, determinare dove **/logflash/** e **/mnt/pss** è montato sul file system. A tale scopo, utilizzare il comando mount per trovare dove risiedono **/mnt/plog** (logflash) e **/mnt/pss**.

**Nota:** Per le schede di linea Cisco Nexus serie 9000, eseguire l'operazione Add su /dev/mmcblk0.

**Nota:** Per i moduli fabric Cisco Nexus serie 9000, eseguire l'operazione dd su /tmpfs, /dev/root, /dev/zram0, /dev/loop0, /dev/loop1 e /unionfs.

Linux(debug)# mount | grep plog /dev/mtdblock2 on /mnt/plog type jffs2 (rw,noatime)
Linux(debug)# Linux(debug)# mount | grep pss tmpfs on /mnt/pss type tmpfs
(rw,size=409600k,mode=777) Linux(debug)#

5. Ora che è noto che /mnt/plog risiede su /dev/mtdblock2 e /mnt/pss risiede su /tmpfs, è possibile scrivere Zero-Byte su entrambi usando il comando dd, uscire dal plug-in di debug e ricaricare il modulo:

Linux(debug)# dd if=/dev/zero of=/dev/mtdblock2 bs=1024 dd: writing '/dev/mtdblock2': No space left on device 15361+0 records in 15360+0 records out Linux(debug)# Linux(debug)# dd if=dev/zero of=/tmpfs bs=1024 dd: writing '/tmpfs': No space left on device 23781+0 records in 23780+0 records out Linux(debug)# Linux(debug)# exit

#### Ripristino dello switch e reinstallazione del sistema operativo

Dopo aver spento e riacceso lo switch, l'avvio avviene nel prompt del caricatore.

Per eseguire il ripristino dal prompt loader>, lo switch deve essere avviato con il protocollo TFTP nel modo seguente:

1. Impostare (o assegnare) un indirizzo IP all'interfaccia mgmt0 sullo switch:

loader > set ip <IP\_address> <Subnet\_Mask>

2. Se il server TFTP da cui si sta eseguendo l'avvio si trova in una subnet diversa, assegnare un gateway predefinito allo switch:

loader > set gw <GW\_IP\_Address>

3. Eseguire il processo di avvio. Lo switch viene avviato al prompt switch(boot).

**Nota:** Per gli switch che usano immagini di sistema/kickstart separate, come gli switch Cisco Nexus serie 5000, Cisco Nexus serie 6000 e Cisco Nexus serie 7000, in questo passaggio è necessario avviare l'immagine kickstart. Per gli switch che usano una singola immagine NXOS, come gli switch Cisco Nexus serie 9000 e Cisco Nexus serie 3000, a questo punto è necessario avviare la singola immagine:

loader > boot tftp://

4. Eseguire clear nvram, Init system e format bootflash:

**Nota:** Sugli switch Cisco Nexus serie 5000 e Cisco Nexus serie 6000, la cancellazione della nvram non è disponibile al prompt **switch(boot)#**.

switch(boot)# clear nvram switch(boot)# init system This command is going to erase your startup-config, licenses as well as the contents of your bootflash:. Do you want to continue? (y/n) [n] y Initializing the system ...

<snip>

switch(boot)# format bootflash: This command is going to erase the contents of your bootflash:. Do you want to continue? (y/n) [n] y get\_sup\_active\_slot failed with -1 Unknown card Formatting bootflash:

<snip>

5. Ricaricare lo switch:

switch(boot)# reload This command will reboot this supervisor module. (y/n) ? y (c) Copyright
2011, Cisco Systems. N3000 BIOS v.5.0.0, Tue 06/05/2018, 05:24 PM

6. Impostare (o assegnare) un indirizzo IP all'interfaccia mgmt0 sullo switch:

loader > set ip <IP\_address> <Subnet\_Mask>

7. Se il server TFTP da cui si sta eseguendo l'avvio si trova in una subnet diversa, assegnare un gateway predefinito allo switch:

loader > set gw <GW\_IP\_Address>
8. Ricaricare lo switch:

**Nota:** Questo passaggio (8) **NON** è richiesto quando la procedura viene eseguita su switch Cisco Nexus serie 5000, switch Cisco Nexus serie 6000, switch Cisco Nexus serie 7000, moduli Supervisor o switch Cisco Nexus serie 9000, modulo Supervisor. Andare al passaggio 9 se si esegue questa procedura su uno switch Cisco Nexus serie 5000, su uno switch Cisco Nexus serie 6000, su uno switch Cisco Nexus serie 7000, sul modulo Supervisor o su uno switch Cisco Nexus serie 9000.

loader> reboot

9. Eseguire il processo di avvio. Lo switch viene avviato al prompt dello switch (avvio).

**Nota:** Per gli switch che usano immagini di sistema/kickstart separate, come gli switch Cisco Nexus serie 7000, in questa fase è necessario avviare l'immagine kickstart. Per gli switch

che usano una singola immagine NXOS, come gli switch Cisco Nexus serie 9000 e Cisco Nexus serie 3000, a questo punto è necessario avviare la singola immagine:

#### loader > boot tftp://<server\_IP>/<nxos\_image\_name>

10. Per gli switch che usano immagini di sistema/kickstart separate, come gli switch Cisco Nexus serie 5000, Cisco Nexus serie 6000 e Cisco Nexus serie 7000, in questa fase è necessario eseguire alcuni passaggi aggiuntivi per avviare lo switch. È necessario configurare l'indirizzo IP e la subnet mask di gestione 0, nonché definire il gateway predefinito. Al termine, è possibile copiare la kickstart e l'immagine del sistema sullo switch e caricarla:

switch(boot)# config terminal Enter configuration commands, one per line. End with CNTL/Z. switch(boot)(config)# interface mgmt 0 switch(boot)(config-if)# ip address 10.122.160.55 255.255.255.128 switch(boot)(config-if)# no shutdown switch(boot)(config-if)# exit switch(boot)(config)# switch(boot)(config)# ip default-gateway 10.122.160.1 switch(boot)(config)# switch(boot)(config)# exit switch(boot)# switch(boot)# switch(boot)# copy ftp: bootflash: Enter source filename:

11. Per gli switch Cisco Nexus serie 5000, Cisco Nexus serie 6000 e i moduli Supervisor dello switch Cisco Nexus serie 7000, dal prompt **switch(boot)#**, immettere **load bootflash:<system\_image>**. Il processo di avvio dello switch è terminato.

switch(boot)# load bootflash:<system\_image>

12. Una volta caricata correttamente l'immagine del sistema, è necessario passare attraverso il prompt di installazione per iniziare a configurare il dispositivo secondo le specifiche desiderate.